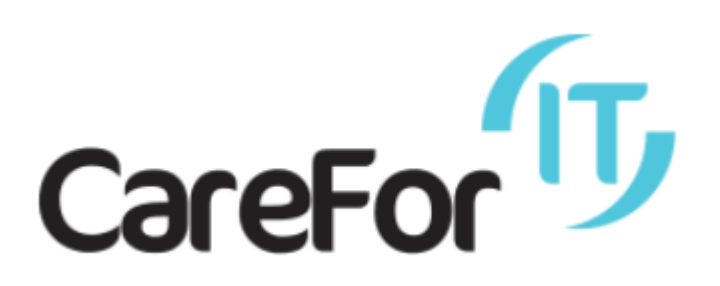

# **CareForIT** Limited

# **Operating Procedure**

'CareForIT Carer' Android App -User Guide

# Table of Contents

| 1.   | Issue Status                      | 2  |
|------|-----------------------------------|----|
| 2.   | Care ForIT Carer Android App      | 3  |
| Log  | gging On                          | 3  |
| Inte | ernet Connectivity                | 4  |
| Υοι  | ur Visits                         | 6  |
| Rec  | ceiving updated Visit Information | 7  |
| Info | o Page                            | 10 |
| MA   | ΑP                                | 11 |
| Clie | ent Details                       | 13 |
| Not  | tes                               | 14 |
| Ado  | ding a new Note                   | 15 |
| Che  | ecking Out                        | 16 |
| Hin  | nts & Tips on the Phone           | 18 |
| Sup  | pport                             | 19 |
|      |                                   |    |

## 1. Issue Status

The issue status is indicated by the version number in the footer of this document. It identifies the issue status of this Operating Procedure.

When any part of this procedure is amended, a record is made in the amendment log shown below and circulated to all necessary parties. The procedure can be fully revised and re-issued at the discretion of the Management Team.

| Issue | Amendment          | Date     | Initials | Authorised |
|-------|--------------------|----------|----------|------------|
| 1.1   | Update on original | 20/06/18 | HH       | DFW        |
| 1.2   | Updated logo       | 20/09/18 | HH       | DFW        |
|       |                    |          |          |            |
|       |                    |          |          |            |
|       |                    |          |          |            |
|       |                    |          |          |            |
|       |                    |          |          |            |
|       |                    |          |          |            |
|       |                    |          |          |            |
|       |                    |          |          |            |
|       |                    |          |          |            |
|       |                    |          |          |            |
|       |                    |          |          |            |
|       |                    |          |          |            |

## 2. Care ForIT Carer Android App

### Logging On

Having loaded the app, the following screen will appear. Please enter your email address and password. If you've forgotten the password, please select the 'Forgotten Password' link.

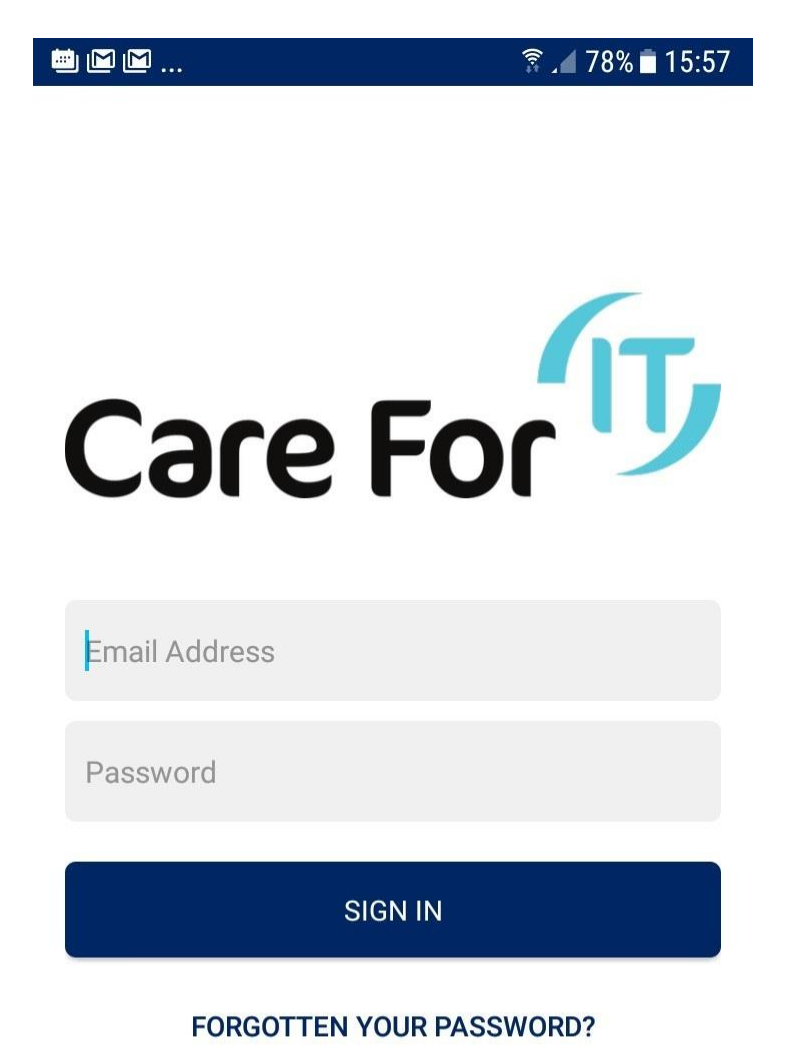

# Internet Connectivity

When you first login your CareForIT Carer App will need to be connected to the internet.

This is on order that your visits can be download from the server (CareForIT Desktop) to the CareForITCarer Mobile App.

To check if your phone is connected to the internet you can view the information at the top of the screen on your home screen, as illustrated below.

An Internet connection on a mobile phone is either provided by

- Wifi. For example, when you are connected to your wireless internet in your home, office or wifi hotspot (eg Coffee Shop, Train station)
- Or
- By your service provider (O2, Vodafone, Virgin, EE). This is typically how you would connect to the internet outside of the home or office. Here you will see a symbol 3G, H+ or 4G on the phone.
- To test if you have internet connectivity you can open your browser (chrome, safari, etc) on your phone and search google. If Google returns results unless the page you surfed to was cached, then the chances are you are connected to the internet.

Wifi Symbol

• If you see an exclamation ! by the wifi symbol this means you are connected to wifi but haven't authenticated, meaning you may need to enter a wifi key.

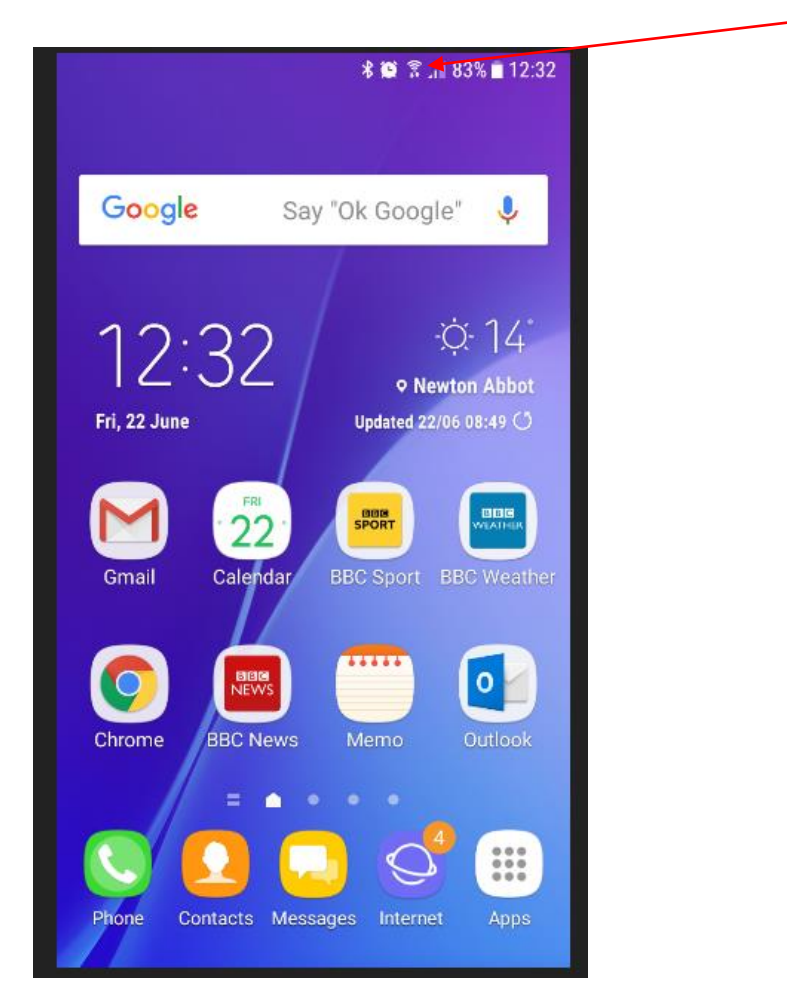

Page **4** of **10** 

|                 | 35. |
|-----------------|-----|
| ▲ U = 1 = 30% ■ | 10: |

Wifi with exclamation mark ! Meaning connected but not authenticated

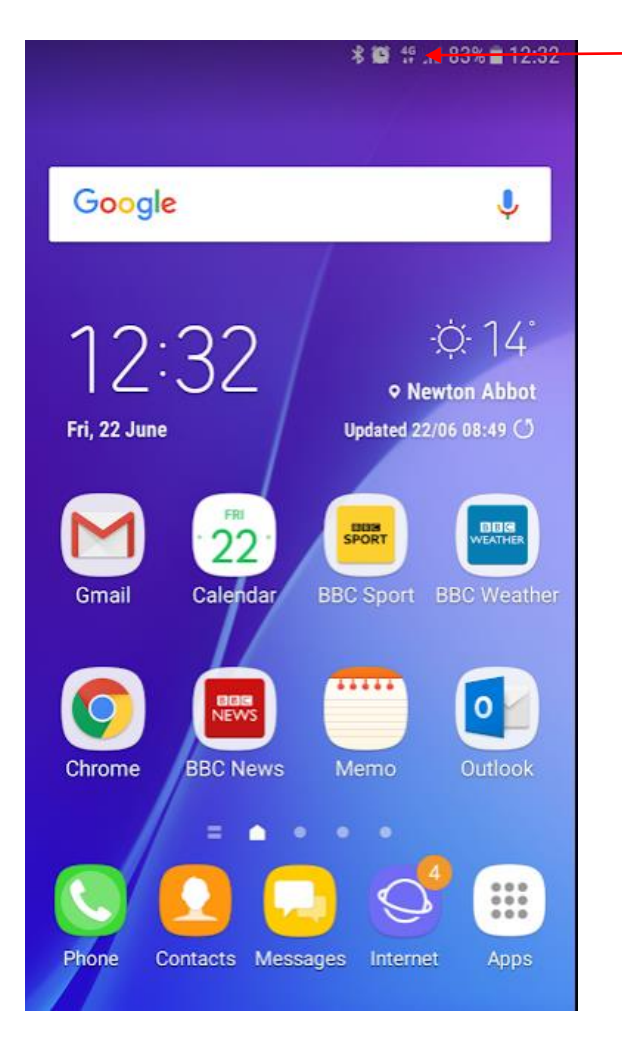

Mobile Internet Symbol 4G You may also see 3G or H+ These are the different types of mobile internet connectivity.

## Your Visits

Once logged on your rota will appear. You can:

- Swipe down to see visits for later in the day.
- Swipe right to see visits for future days (5 days will show)

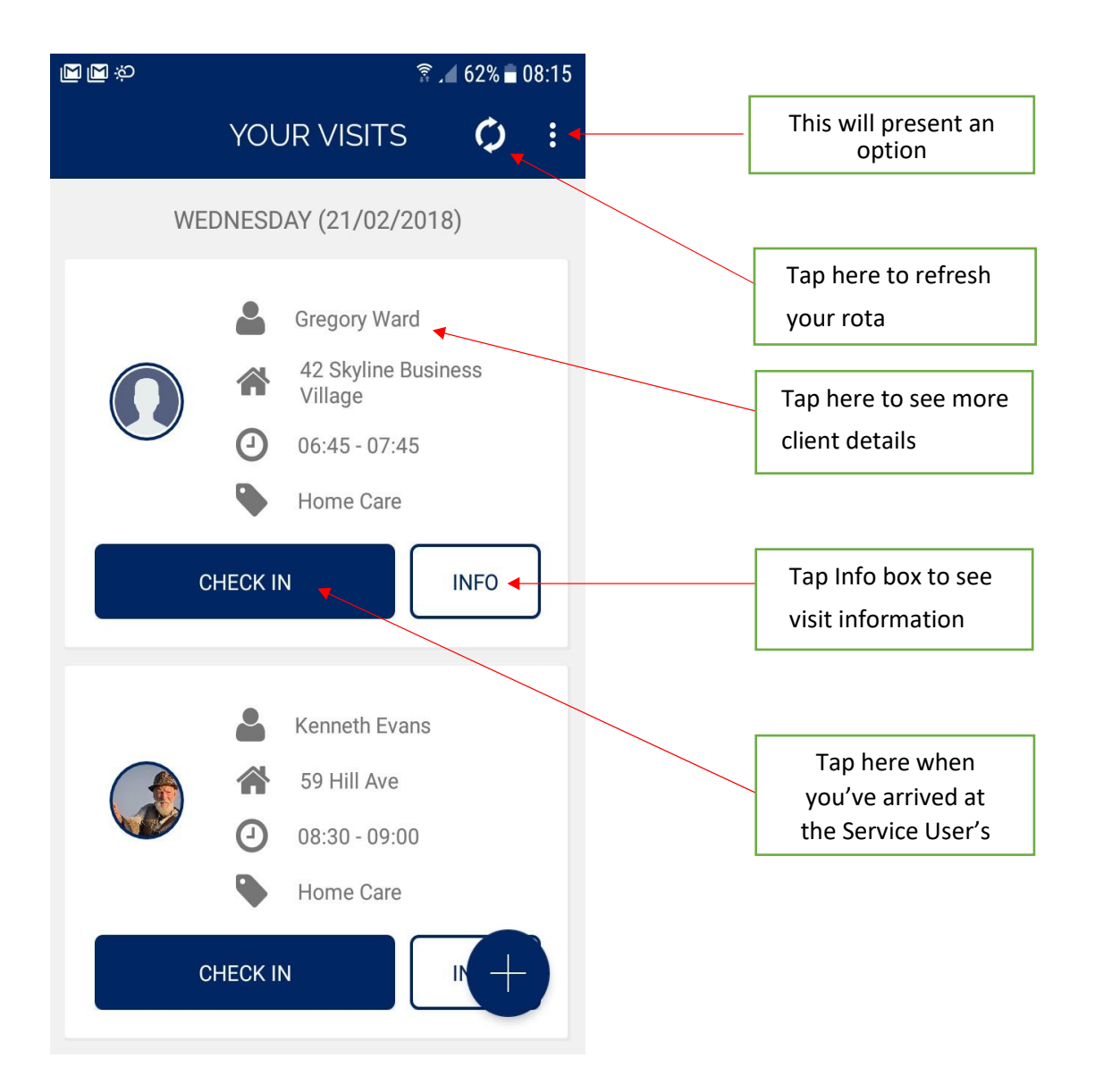

# Receiving updated Visit Information

#### In this example for support worker Lucas Riley

### Visit number 91129 is set to start at 07:00 and finish at 07:30 on 23<sup>rd</sup> June 2018

#### CareForIT Desktop

| 23/06/2018          | Saturday   |        |               |                                                |                                           |
|---------------------|------------|--------|---------------|------------------------------------------------|-------------------------------------------|
| 91129               | 7:00am     | 7:30am | Mrs Mary Bass | 6 Bridge House, Courtenay Street, Newton Abbot | Lucas Riley<br>Double Staff: Garry Pettit |
| DOM - Pers          | sonal Care |        |               |                                                |                                           |
| 91069               | 6:15pm     | 6:50pm | Mr Roy Hill   | 4 Meadow Way, Newton Abbot, London             | Lucas Riley                               |
| DOM - Personal Care |            |        |               |                                                |                                           |

#### CareForIT Carer

|          | 🐮 😰 🛜 📲 76% 🖬 13:44                                                                 |
|----------|-------------------------------------------------------------------------------------|
| YOUI     | R VISITS 🗳 :                                                                        |
| SATURDAY | (23/06/2018)                                                                        |
|          | Mary Bass<br>6 Bridge House<br>07:00 - 07:30<br>DOM - Personal Care<br>Garry Pettit |
| CHECK IN | INFO                                                                                |

There is a change to a visit required.

The Service User will not be available until 15 minutes later than planned. Therefore, the visit now needs to be moved by 15 minutes later.

The administrator in the branch will change the visit on CareForIT desktop.

#### CareForIT Desktop

The call is moved 15 minutes later

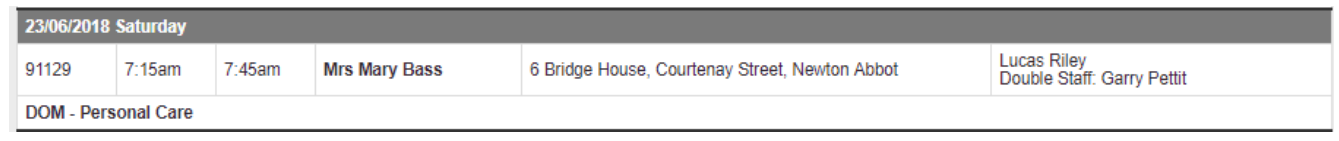

For you to see the updated information on the visit that was changed, log into the CareForIT Carer App **ONLY** when you are in an internet coverage area. Please refer to "Internet Connectivity" section on page 2 for details.

|    | * 10 19                                                                                                    | 171% 🖹 14:14 |
|----|----------------------------------------------------------------------------------------------------|--------------|
|    | YOUR VISITS                                                                                                    | ¢ :          |
| SA | TURDAY (23/06/2018                                                                                                    | 3)           |
|    | <ul> <li>Mary Bass</li> <li>6 Bridge House</li> <li>07:15 &lt;07:45</li> <li>DOM - Persona</li> <li>Garry Pettit</li> </ul> | e<br>Il Care |
| C  | Garry Pettit                                                                                                    | INFO         |

|                                      | 😫 🛧 67% 🖬 14:3                                                                      | 1 |
|--------------------------------------|-------------------------------------------------------------------------------------|---|
| YOUF                                 | R VISITS 🗘 :                                                                        |   |
| FRIDAY (2                            | 22/06/2018)                                                                         |   |
|                                      | Mary Bass<br>6 Bridge House<br>07:00 - 07:30<br>DOM - Personal Care<br>Garry Pettit |   |
| CHECK IN                             | INFO                                                                                |   |
| Unable to sync d<br>Please check you | Georgie Tomms<br>ata with the server.<br>ur connection.                             | / |

If you do not have internet coverage you will receive the following message to the screen. Please be advised it does flash up and come off quite quickly.

## Info Page

Having tapped 'Info' from the 'Your Visits' page, you will be presented with the following

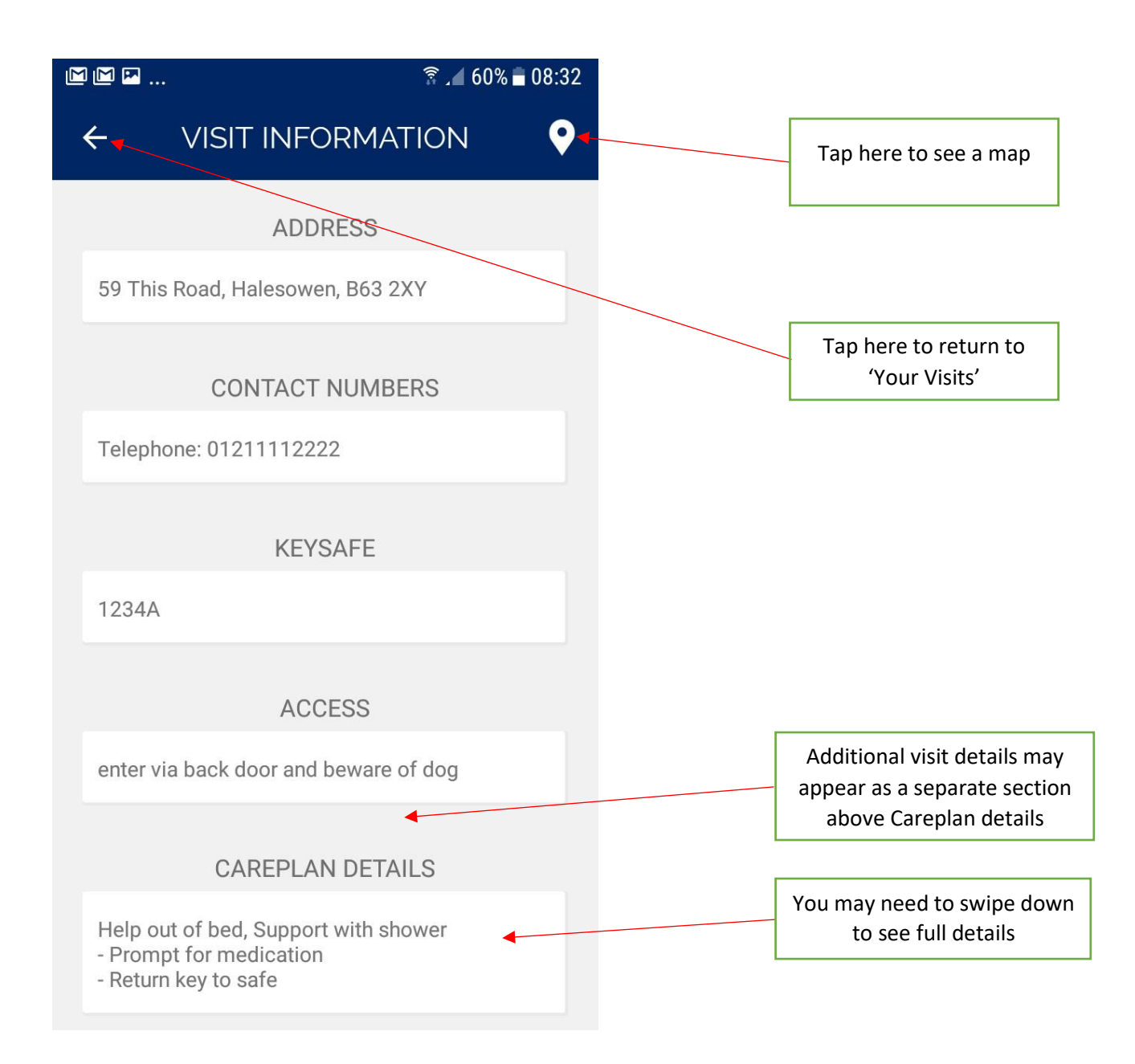

## MAP

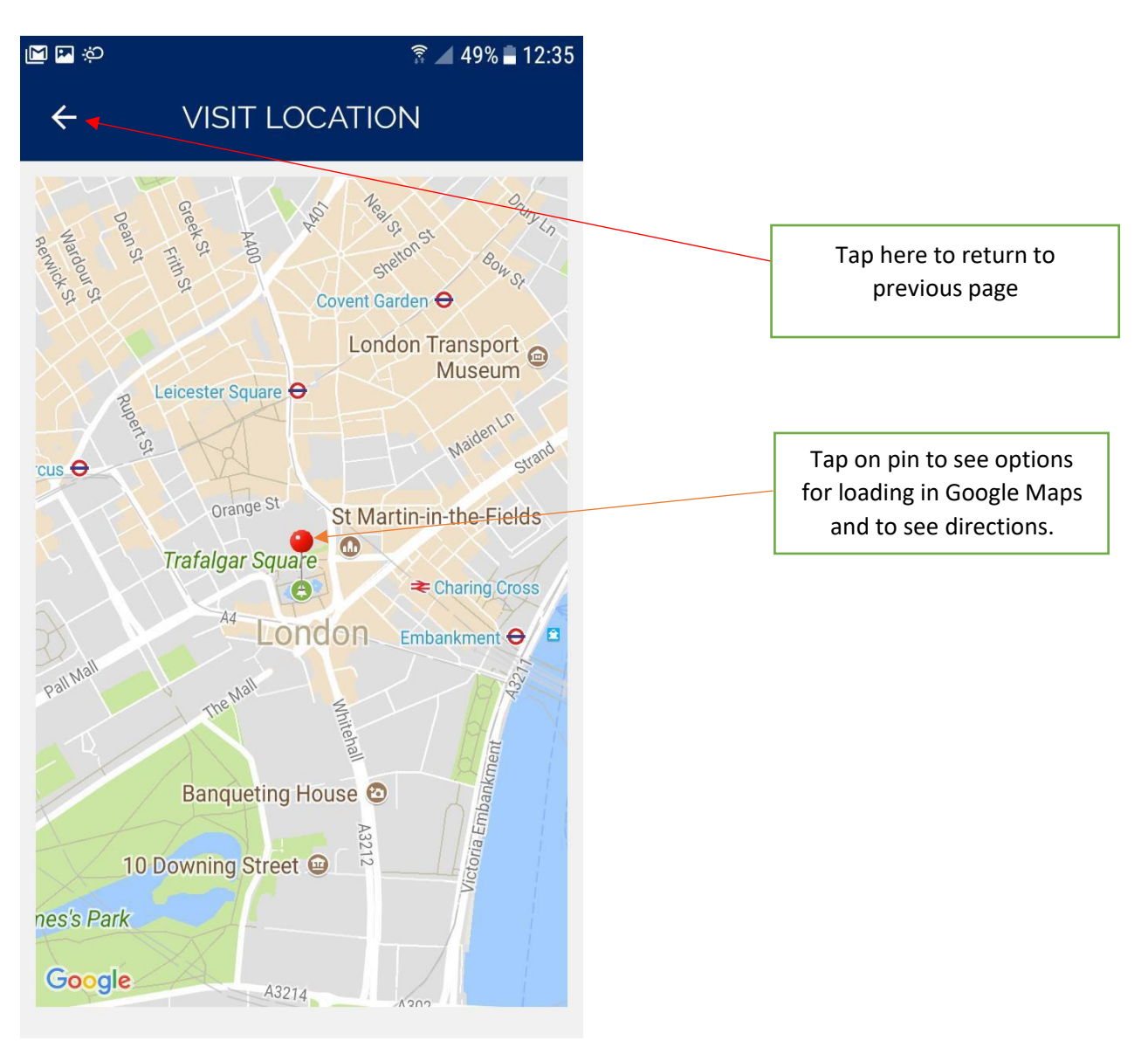

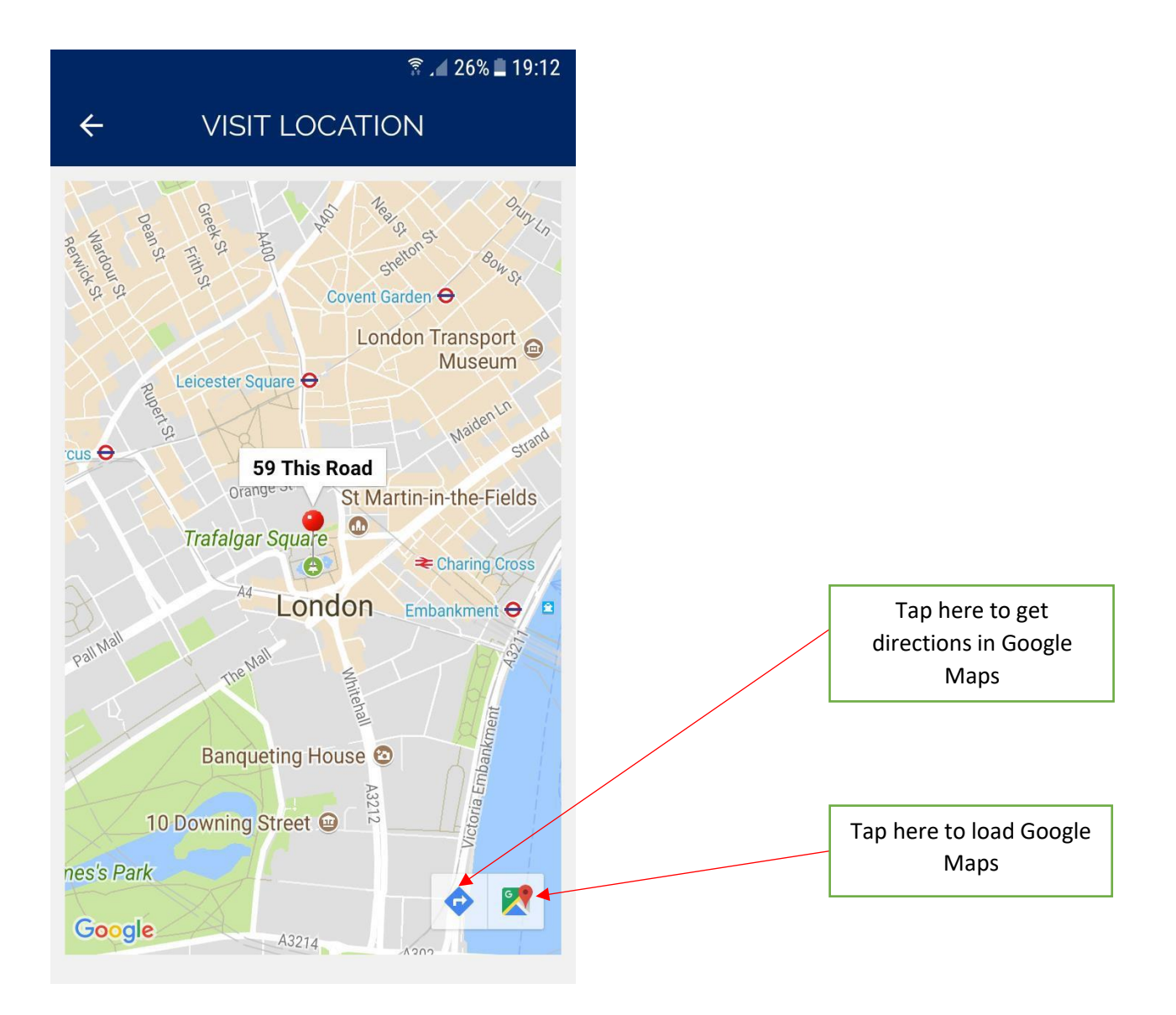

# **Client Details**

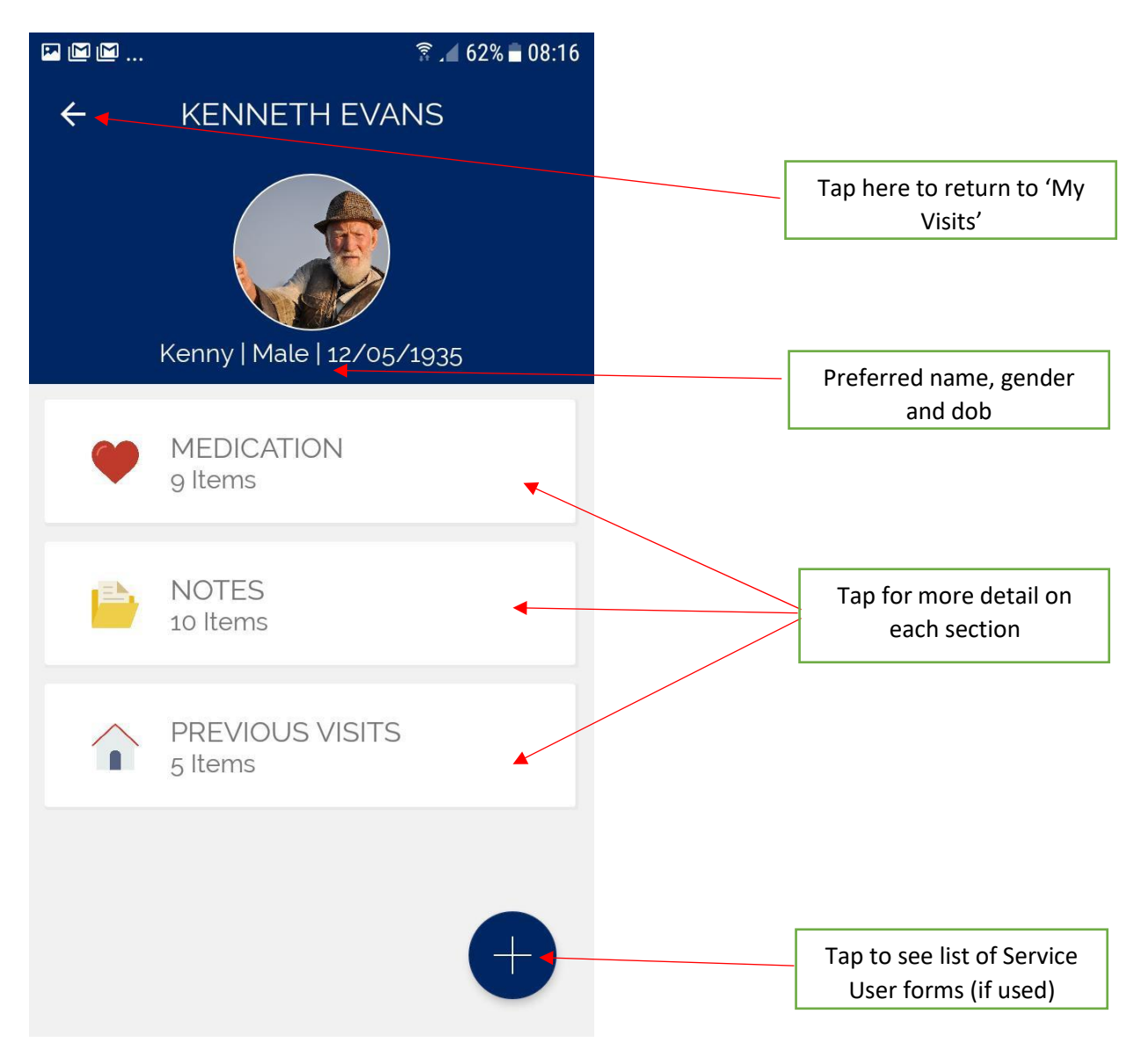

## Notes

This is a list of recent notes. Swipe down to see more

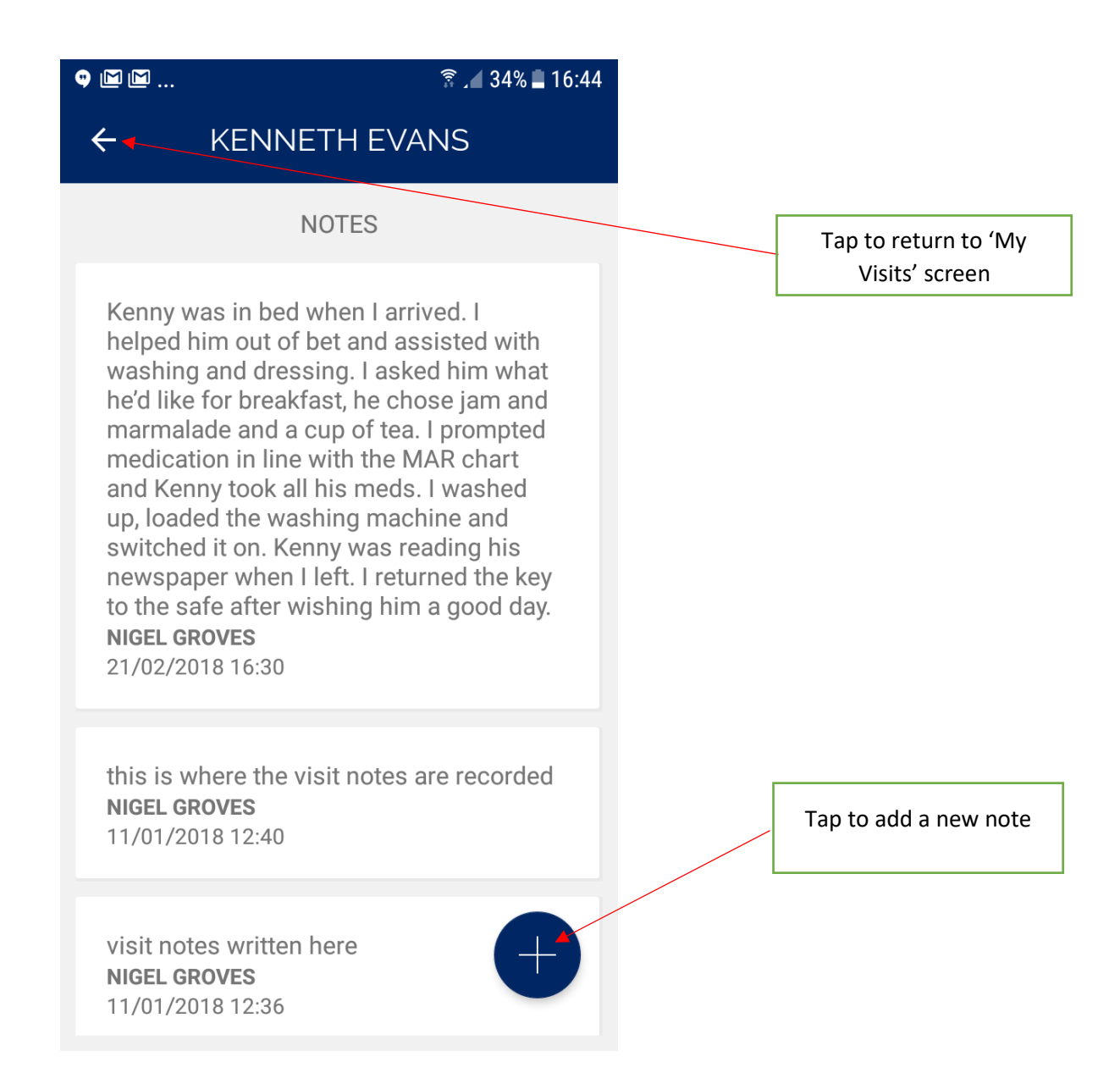

# Adding a new Note

New notes added here. Once 'Submit' is tapped, you will return to the list of notes

| M M M                                       |                                                                                             | 🗟 🖌 34% 🗖 18:15                                            |
|---------------------------------------------|---------------------------------------------------------------------------------------------|------------------------------------------------------------|
| ÷                                           | KENNETH EV                                                                                  | /ANS                                                       |
|                                             | NOTES                                                                                       |                                                            |
| Kenny w<br>helped h<br>washing<br>he'd like | vas in bed when I an<br>him out of bet and a<br>gand dressing. I as<br>for breakfast, he cl | rrived. I<br>assisted with<br>ked him what<br>hose jam and |
| Add Not                                     | e                                                                                           |                                                            |
| I                                           |                                                                                             |                                                            |
|                                             | SUBMIT                                                                                      |                                                            |
| this is w<br>NIGEL GF<br>11/01/20           | where the visit notes<br>ROVES<br>018 12:40                                                 | s are recorded                                             |
| visit not<br>NIGEL GF<br>11/01/20           | es written here<br>ROVES<br>018 12:36                                                       | Ð                                                          |

# Checking Out

Once you've completed the visit, return to 'Your Visits' page and select 'Check Out'. You will then see the following message.

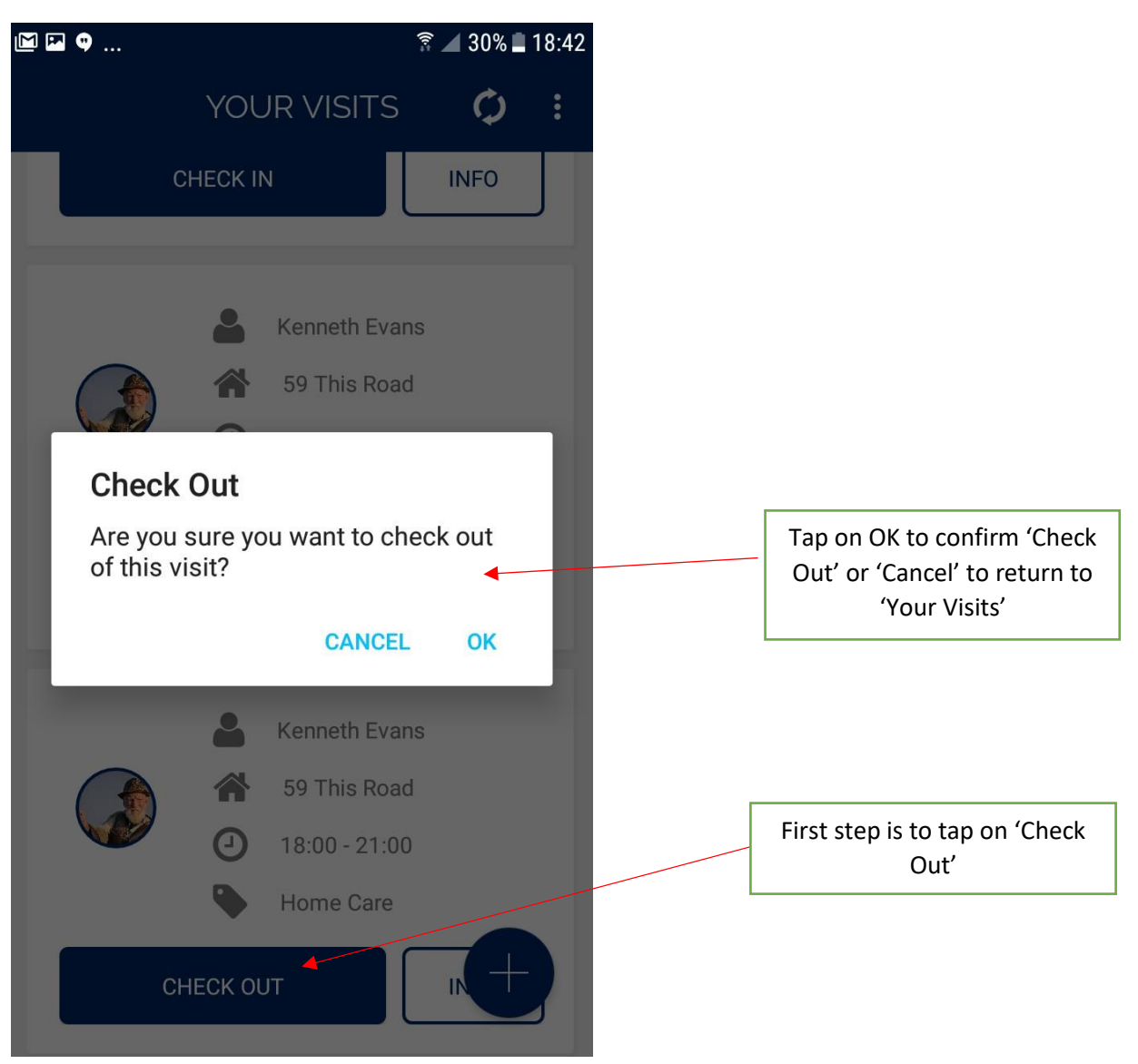

You do NOT need to be in an area of mobile internet coverage when you check in or out of a visit.

When you check in or out of a visit the CareForIT Carer App will communicate with the server via a background process.

CareForIT Desktop used by the administrator in the office will see that the visit has been checked in or out of.

| Date Select                                                                                                    | tor - please select the                                                                                                    | date range you wo                                                                                                    | ould like to see                                                                                                    |                                                                                                    |                                                                                                    |                                | . r      |                                          |
|----------------------------------------------------------------------------------------------------|----------------------------------------------------------------------------------------------------|----------------------------------------------------------------------------------------------------|----------------------------------------------------------------------------------------------------|----------------------------------------------------------------------------------------------------|----------------------------------------------------------------------------------------------------|--------------------------------|----------|------------------------------------------|
| 22/06/2018                                                                                                    | 22/06/2018                                                                                                    |                                                                                                    |                                                                                                    |                                                                                                    |                                                                                                    |                                |          | Before check in and check                |
| Filter Selec                                                                                                    | tion - use the filters to                                                                                                    | o filter the assignme                                                                                                    | ents shown below                                                                                                    | T All Assignment                                                                                                    |                                                                                                    | T                              |          | out                                      |
| All Rounds                                                                                                    | ▼ Displa                                                                                                    | V Get Assignm                                                                                                    | nents                                                                                                    | AirAssignment                                                                                                    | Types All Venues                                                                                                    |                                |          | out                                      |
|                                                                                                    |                                                                                                    | ,                                                                                                    |                                                                                                    |                                                                                                    |                                                                                                    |                                | -        |                                          |
| Auto Alloc<br>assignmen<br>Auto Allo                                                                                                    | cate - Allocate any una<br>ts section.<br>cate                                                                                                    | Ilocated assignme                                                                                                    | nts as set within regular                                                                                                    | Scheduled Work<br>Scheduled Care<br>Allocated Work                                                                                                    | k: 2 Hours<br>a: 2 Hours<br>k:                                                                                                    | <u>ليا</u><br>2 Hours - 100.0% |          |                                          |
| Showing 1 - 2                                                                                                    | of 2                                                                                                    |                                                                                                    |                                                                                                    |                                                                                                    |                                                                                                    |                                |          |                                          |
|                                                                                                    |                                                                                                    |                                                                                                    |                                                                                                    |                                                                                                    |                                                                                                    | D.#                            |          |                                          |
| -                                                                                                    | Times                                                                                                    | Duration Son                                                                                                    |                                                                                                    | Location                                                                                                    | Dound Staff                                                                                                    |                                |          |                                          |
| Assignment                                                                                                    | # 11mes                                                                                                    | Durauon Serv                                                                                                    | Assignment type                                                                                                    | Location                                                                                                    | Round Stan                                                                                                    |                                |          |                                          |
| E Friday 22/06                                                                                                    | 2018                                                                                                    | 2011                                                                                                    | DOM Demonstor                                                                                                    | Oracian United United                                                                                                    | Churter Dilett                                                                                                    |                                |          |                                          |
| 91225                                                                                                    | 22/06/2018 7:00am - 7:30                                                                                                    | iam 30mins Mary                                                                                                    | / Bass DOM - Personal Car                                                                                                    | e Service User Home                                                                                                    | Lucas Riley                                                                                                    | *                              |          |                                          |
| 91215                                                                                                    | 22/06/2018 7:30am - 9:00                                                                                                    | am 1hr 30mins Geor                                                                                                    | rgie Tomms Community Support                                                                                                    | Service User Home                                                                                                    | Lucas Riley                                                                                                    | ×                              |          |                                          |
|                                                                                                    |                                                                                                    |                                                                                                    |                                                                                                    |                                                                                                    |                                                                                                    |                                |          |                                          |
|                                                                                                    |                                                                                                    |                                                                                                    |                                                                                                    |                                                                                                    |                                                                                                    |                                |          |                                          |
|                                                                                                    |                                                                                                    |                                                                                                    |                                                                                                    |                                                                                                    |                                                                                                    |                                |          |                                          |
|                                                                                                    |                                                                                                    |                                                                                                    |                                                                                                    |                                                                                                    |                                                                                                    |                                |          |                                          |
| Dashboard                                                                                                    | / All Assignments                                                                                                    |                                                                                                    |                                                                                                    |                                                                                                    |                                                                                                    |                                |          | Charle in war at 2 20 and in             |
| Date Select                                                                                                    | tor - please select the                                                                                                    | date range you wo                                                                                                    | uld like to see                                                                                                    |                                                                                                    |                                                                                                    |                                |          | Check in was at 2.29pm in                |
| 22/06/2018                                                                                                    | 22/06/2018                                                                                                    |                                                                                                    |                                                                                                    |                                                                                                    |                                                                                                    |                                |          | this example                             |
| Filter Selec                                                                                                    | tion - use the filters to                                                                                                    | filter the assignme                                                                                                    | ents shown below                                                                                                    |                                                                                                    |                                                                                                    |                                |          | '                                        |
| All Regions                                                                                                    | ▼ All Sen                                                                                                    | vice Users *                                                                                                    | Lucas Riley                                                                                                    | <ul> <li>All Assignment T</li> </ul>                                                                                                    | ypes * All Venues                                                                                                    | · ·                            |          |                                          |
| All Rounds                                                                                                    | Uispia                                                                                                    | Get Assignm                                                                                                    | ients                                                                                                    |                                                                                                    |                                                                                                    |                                |          | Visit was not checked out                |
| Auto Alloc                                                                                                    | ate - Allocate any una                                                                                                    | llocated assignmen                                                                                                    | nts as set within regular                                                                                                    | Scheduled Work:                                                                                                    | 2 Hours                                                                                                    | lad                            |          |                                          |
| assignment                                                                                                    | ts section.                                                                                                    | -                                                                                                    |                                                                                                    | Scheduled Care:                                                                                                    | 2 Hours                                                                                                    |                                |          |                                          |
|                                                                                                    |                                                                                                    |                                                                                                    |                                                                                                    | Allocated Work:                                                                                                    |                                                                                                    |                                |          |                                          |
| Auto Alloo                                                                                                    | cate                                                                                                    |                                                                                                    |                                                                                                    |                                                                                                    |                                                                                                    | 2 Hours - 100.0%               |          |                                          |
| Auto Alloo<br>Showing 1 - 2 o                                                                                                    | of 2                                                                                                    |                                                                                                    |                                                                                                    |                                                                                                    |                                                                                                    | 2 Hours - 100.0%               |          |                                          |
| Auto Alico<br>Showing 1 - 2 of                                                                                                    | of 2                                                                                                    |                                                                                                    |                                                                                                    |                                                                                                    |                                                                                                    | 2 Hours - 100.0%               |          |                                          |
| Auto Alloc<br>Showing 1 - 2 o                                                                                                    | of 2                                                                                                    | Duration Sand                                                                                                    |                                                                                                    | Lanction                                                                                                    | Dound Staff                                                                                                    | 2 Hours - 100.0%               |          |                                          |
| Auto Alloo                                                                                                    | of 2 # Times                                                                                                    | Duration Servi                                                                                                    | ice User Assignment Type                                                                                                    | Location                                                                                                    | Round Staff                                                                                                    | 2 Hours - 100.0%               |          |                                          |
| Auto Alloo<br>Showing 1 - 2 o<br>Assignment :<br>Friday 22/06/                                                                                                    | 2012<br># Times<br>2018                                                                                                    | Duration Servi                                                                                                    | ice User Assignment Type                                                                                                    | Location                                                                                                    | Round Staff                                                                                                    | 2 Hours - 100.0%               |          |                                          |
| Auto Alloc<br>Showing 1 - 2 (<br>Assignment<br>Friday 22/06/<br>91215                                                                                                    | # Times<br>2018<br>22/06/2018 7:30am - 9:00                                                                                                    | Duration Servi                                                                                                    | ce User Assignment Type<br>gie Tomms Community Support                                                                                                    | Location<br>Service User Home                                                                                                    | Round Staff                                                                                                    | 2 Hours - 100.0%               |          |                                          |
| Auto Alloc<br>Showing 1 - 2 (<br>Assignment<br>Friday 22/06/<br>91215<br>91225                                                                                                    | g Times<br>2018<br>2206/2018 2:49pm -9:00<br>2206/2018 2:49pm -7:30                                                                                                    | Duration Servi<br>am Tri 30mins Georg<br>20mins Mary                                                                                                    | ice User Assignment Type<br>gie Tomms Community Support<br>Bass DCM - Personal Care                                                                                                    | Location<br>Service User Home<br>Service User Home                                                                                                    | Round Staff<br>Lucas Riley<br>Lucas Riley                                                                                                    | 2 Haurs - 100.0%               |          |                                          |
| Auto Alloc<br>Showing 1 - 2 (<br>Assignment<br>Friday 22/06/<br>91215<br>91225                                                                                                    | g Times<br>2018<br>2206/2018 7:30am -9:00<br>22/06/2018 2:49pm -7:30                                                                                                    | Duration Servi<br>am mr 30mins Georg<br>am 7hrs Mary                                                                                                    | ice User Assignment Type<br>gie Tomms Community Support<br>Bass DCM - Personal Care                                                                                                    | Location<br>Service User Home<br>Service User Home                                                                                                    | Round Staff<br>Lucas Riley<br>Lucas Riley                                                                                                    | 2 Haurs - 100.0%               |          |                                          |
| Auto Alloc<br>Showing 1 - 2 (<br>Assignment<br>Friday 22/06/<br>91215<br>91225                                                                                                    | g Times<br>2018<br>2206/2018 7:30am - 9:00<br>22/06/2018 2:49pm - 7:30                                                                                                    | Duration Servi<br>am 117 Jonins Georg<br>am 20mins Mary                                                                                                    | ice User Assignment Type<br>gie Tomms Community Support<br>Bass DOM - Personal Care                                                                                                    | Location<br>Service User Home<br>Service User Home                                                                                                    | Round Staff<br>Lucas Riley<br>Lucas Riley                                                                                                    | 2 Haurs - 100.0%               |          |                                          |
| Auto Alloc<br>Showing 1 - 2 of<br>Assignment<br>Friday 22/66/<br>91225                                                                                                    | <pre>// Times // Times 2018 22062018 7:30um - 9:00 22062018 2:49pm - 7:30</pre>                                                                                                    | Duration Servi<br>am 19 Johnins Geory<br>am 776s Mary                                                                                                    | ice User Assignment Type<br>gle Tomms Community Support<br>Bass DOM - Personal Care                                                                                                    | Location<br>Service User Home                                                                                                    | Round Staff<br>Lucas Riley<br>Lucas Riley                                                                                                    | 2 Haurs - 100.0%               |          |                                          |
| Auto Alloc<br>Showing 1 - 2 (<br>Assignment<br>Friday 2206/<br>91215<br>91225                                                                                                    | 4 Times<br>2018<br>22062018 2:49pm - 7:30                                                                                                    | Duration Servi<br>am In Jomins Georg<br>am <u>7hrs</u> Mary                                                                                                    | ice User Assignment Type<br>gle Tomms Community Support<br>Bass DOM - Personal Care                                                                                                    | Location<br>Service User Home                                                                                                    | Round Staff<br>Lucas Riley<br>Lucas Riley                                                                                                    | 2 Haurs - 100.0%               |          |                                          |
| Auto Alloc<br>Showing 1 - 2 of<br>Assignment<br>Friday 2206/<br>91215<br>91225                                                                                                    | are         Times           2018         22005/2018         7:30um - 9:00           22005/2018         2:49pm - 7:30                                                                                                    | Duration Servi<br>am 10 Joinins Geory<br>am 7/tre<br>20mins Mary                                                                                                    | Ice User Assignment Type<br>gie Tomms Community Support<br>Bass DOM - Personal Care                                                                                                    | Location<br>Service User Home<br>Service User Home                                                                                                    | Round Staff<br>Lucas Riley<br>Lucas Riley                                                                                                    | 2 Haurs - 100.0%               |          | Check in and Check Out both              |
| Auto Alloc<br>Showing 1 - 2 of<br>Assignment<br>Friday 2206/<br>91215<br>91225                                                                                                    | Alle<br>of 2<br># Times<br>20082018 7:30um - 9:00<br>20062018 2:49pm - 7:30<br>Date Select<br>22/06/2018 2:49pm - 7:30                                                                                                    | Duration Servi<br>am 15 30mins Geory<br>am 20mins Mary<br>20mins Mary<br>10r - please select the<br>12 206/2018                                                                                                    | co User Assignment Type<br>gie Tomms Community Support<br>Bass DOM - Personal Care                                                                                                    | Location Service User Home See                                                                                                    | Round Staff<br>Lucas Riley<br>Lucas Riley                                                                                                    | 2 Haurs - 100.0%               |          | Check in and Check Out both              |
| Auto Alloc<br>Showing 1 - 2 of<br>Assignment<br>Friday 22067<br>91215<br>91225                                                                                                    | are         Times           2018         22062018 7:30am - 9:00           22062018 2:49pm - 7:30         322062018 2:49pm - 7:30           15         Date Select           ,         Filter Select           ,         Filter Select           ,         Filter Select           ,         Filter Select                                                                                                    | Duration Servi<br>am 16 Johnins Geory<br>am 20mins Mary<br>20mins Mary<br>tor - please select the<br>2206/2018<br>2206/2018<br>1206/2018<br>1206/2018                                                                                                    | Ico User Assignment Type<br>ge Tomms Community Support<br>Bass DOM - Personal Care<br>e date range you would like to<br>o filter the assignments shown<br>rvice Users * Locas R                                                                                                    | Location<br>Service User Home<br>Service User Home                                                                                                    | Round Staff<br>Lucas Riley<br>Lucas Riley                                                                                                    | 2 Haurs - 100.0%               |          | Check in and Check Out both completed    |
| Auto Alloc<br>Showing 1 - 2 of<br>Assignment<br>Friday 22067<br>91215<br>91225<br>91225                                                                                                    | art         Times           2018         22062018           22062018         2:49pm - 7:30           XS         Date Select           .         Filter Select           .         Filter Select           .         All Regions           .         All Regions                                                                                                    | Duration Servi<br>am 10 Joinins Geor<br>am <u>7hrs</u><br>am <u>20mins</u> Mary<br>ior - please select the<br>2206/2018<br>iz 206/2018<br>iz 206/ | In the assignment show of the assignment of the assignment and the assignment show of the assignments show of the assignments and the assignments are as a signments and the assignments are as a signments and the assignments are associated as a signment and the assignment are associated as a signment as a signment as a sign | Location<br>Service User Home<br>See<br>n bolow<br>Sey * 2                                                                                                    | Round Staff<br>Lucas Riley<br>Lucas Riley<br>M Assignment Types * All V                                                                                                    | 2 Haurs - 100.0%               |          | Check in and Check Out both completed    |
| Auto Alloc<br>Showing 1 - 2 of<br>Assignment<br>Friday 2206/<br>9 91215<br>9 91225<br>9 91225<br>9 91225<br>9 91225<br>9 91225<br>9 91225                                                                                                    | Times     Times     Z206/2018 7:30am - 9:00     Z206/2018 7:30am - 9:00     Z206/2018 2:49pm - 7:30     Select     Z206/2018 2:49pm - 7:30     Select     All Regions     All Regions     All Regions     All Regions     Auto Alloce                                                                                                    | Duration Servi<br>arr 16 30mins Geor<br>arr 77rs<br>20mins Mary<br>or - please select the<br>2206/2018<br>tion - use the filters to<br>3206/2018<br>tion - use the filters to<br>340 Oispla<br>ate - Allocate any una                                                                                                    | co User     Assignment Type     gle Tomms     Community Support     Bass     DOM - Personal Care      date range you would like to     filter the assignments shown     vice Users     *tucas     assignments                                                                                                    | Location<br>Service User Home<br>See<br>n below<br>Boy * 2                                                                                                    | Round Staff Lucas Riley Lucas Riley Lucas Riley All Assignment Types * All V teduled Work: 2 Hours                                                                                                    | 2 Haars - 100.0%               |          | Check in and Check Out both completed    |
| Auto Alloc<br>Auto Alloc<br>Showing 1 - 2 of<br>Friday 2206/<br>91215<br>91225<br>91225<br>P1225<br>P1255<br>P1255<br>P1255<br>P1255<br>P1255<br>P1255<br>P1                                                                   | Times     Times     Z018     Z006/2018 7:30sm - 9:00     Z006/2018 2:49pm - 7:30     Solect     All Regions     All Regions     All Regins     All Regions     All Regions     All Regins     All Regions | Duration Servi<br>am To 30mins Geory<br>The 20mins Mary<br>20mins Mary<br>tion - please select the<br>2206/2018<br>tion - use the fillers to<br>v Allocate any une<br>to sector                                                                                                    | too User Assignment Type<br>gle Tomms Community Support<br>Bass DCM - Personal Care<br>a date range you would like to<br>b filter the assignments shown<br>wice Users                                                                                                    | Location Service User Home See h below see within regular Se                                                                                                    | Round Staff Lucas Riley Lucas Riley Lucas Riley Al Assignment Types * All V redukted Work: 2 Hours heduided Care: 2 Hours                                                                                                    | 2 Haurs - 100.0%               | d.       | Check in and Check Out both completed    |
| Auto Alloc<br>Showing 1 - 2 of<br>Friday 2206/<br>9 91215<br>9 91225<br>9 91225<br>9 91225<br>9 91225<br>9 91225<br>9 91225<br>9 91225<br>9 91225                                                                                                    | Times     Times     Z206/2018 7:30um -9:00     Z206/2018 7:30um -9:00     Z206/2018 2:49pm -7:30     S     Date Select     Al Regions     Al Regions    | Duration Servi<br>am Tr 30mins Georg<br>am 77ms Mary<br>20mins Mary<br>tion - use the filters to<br>22/06/2018<br>tion - use the filters to<br>v Also<br>v Dispa<br>ate - Allocate any une<br>to section.                                                                                                    | ice User Assignment Type<br>gie Tomms Community Support<br>Bass DCM - Personal Care<br>community Support<br>date range you would like to<br>b filter the assignments shown<br>rrice Users * Lucas R<br>ay • Cect Assignments<br>allocated assignments as set                                                                                                    | Location Service User Home See n bolow Rey * / within regular Sc At                                                                                                    | Round Staff Lucas Riley Lucas Riley Lucas Riley All Assignment Types * All V Reduiled Work: 2 Hours heduiled Care: 2 Hours heduiled Work:                                                                                                    | 2 Haurs - 100.0%               | AL<br>75 | Check in and Check Out both completed    |
| Auto Alloc<br>Auto Alloc<br>Showing 1 - 2 (<br>Assignment<br>Friday 2206<br>91215<br>91215<br>91225<br>91225<br>9125<br>912<br>9125<br>9125<br>912<br>9125<br>912<br>9125<br>912<br>912<br>912<br>912<br>9125<br>912<br>912<br>912<br>912<br>912<br>912<br>912<br>912                                                                                                    |                                                                                                    | Duration Servi<br>am In 30mins Georg<br>am 77ms Mary<br>20mins Mary<br>tion - use the filters to<br>2206/2018<br>tion - use the filters to<br>* Olspia<br>ate - Allocate any une<br>as section.                                                                                                    | ice User Assignment Type<br>gie Tomms Community Support<br>Bass DOM - Personal Care<br>DOM - Personal Care<br>date range you would like to<br>of filter the assignments show<br>role Users * Leca R<br>ay * Cect Assignments<br>allocated assignments as set                                                                                                    | Location Service User Home See n below Bay within regular Sc Al                                                                                                    | Round Staff Lucas Riley Lucas Riley Lucas Riley Al Assignment Types * All V reduied Work: 2 Hours hedduled Care: 2 Hours located Work:                                                                                                    | 2 Haurs - 100.0%               | M.       | Check in and Check Out both completed    |
| Auto Alloc<br>Auto Alloc<br>Showing 1 - 2 of<br>Assignment<br>Friday 2206/<br>91215<br>91215<br>91225<br>91225<br>9125<br>9125<br>91 |                                                                                                    | Duration         Servi<br>am           am         10 Joining         Georgian           am         7158<br>2006/2018         Mary           am         2206/2018         Mary           Lizen use the filters it<br>section.         Displa           ate - Allocate any une<br>section.         Section           cate - Allocate any une<br>section.         Section                                                                                                    | ice User Assignment Type<br>gle Tomms Community Support<br>Bass DOM - Personal Care<br>DOM - Personal Care<br>of date range you would like to<br>of litter the assignments shown<br>rrice Users * Lucas R<br>ay * Cect Assignments                                                                                                    | Location Service User Home See n below Bey within regular Set Al                                                                                                    | Round Staff Lucas Riley Lucas Riley Lucas Riley Al Assignment Types * All V Reduled Work: 2 Hours hedduled Care: 2 Hours located Work: 1                                                                                                    | 2 Haurs - 100.0%               | al<br>22 | Check in and Check Out both<br>completed |
| Auto Alice<br>Auto Alice<br>Showing 1 - 2 of<br>Assignment<br>Prickay 2206/<br>91215<br>91215<br>91225<br>91225<br>9125<br>91                                                                                                    | trines     20052018     220652018     220652018     220652018     220652018     220652018     220652018     Al Regions     Al Rounds     Al Rounds      | Duration Servi<br>an In Johns Georg<br>an <u>7ha</u> Mary<br><u>2206/2018</u><br>tion - use the filters to<br><u>2206/2018</u><br>tion - use the filters to<br>section .<br>cate - Alcotete any une<br>section .<br>cate 2                                                                                                    | ice User Assignment Type<br>gle Tomms Community Support<br>Bass DCM - Personal Care<br>Officer the assignments shown<br>role Users • Leas R<br>ay • Cect Assignments as set<br>allocated assignments as set                                                                                                    | Location  Service User Home  See  h below Bay  ( /  Continued Type                                                                                                    | Round Staff Lucas Riley Lucas Riley Lucas Riley Al Assignment Types   Al V Induited Core: 2 Hours Induited Core: 2 Hours Induited Core: 2 | 2 Haurs - 100.0%               | ал<br>27 | Check in and Check Out both<br>completed |
| Auto Alloc<br>Showing 1 - 2 of<br>Assignment<br>Friday 22/06/<br>91215<br>91225<br>91225<br>9125<br>91                                                                                                    |                                                                                                    | Duration         Servi<br>am           am         117 30mins         Georg<br>am           am         7/ma<br>20mins         Mary           am         7/ma<br>20mins         Mary           am         20mins         Mary           am         7/ma<br>20mins         Mary           am                                                                                                    | ice User Assignment Type<br>gle Tomms Community Support<br>Bass DOM - Personal Care<br>of date range you would like to<br>of filter the assignments show<br>rvice Users * Leca R<br>ay • Get Assignments as set<br>allocated assignments as set                                                                                                    | Location Service User Home See n bolow Bay  V [ / ] Sey                                                                                                    | Round Staff Lucas Riley Lucas Riley Lucas Riley Lucas Riley Lucas Riley All Assignment Types   All V Assignment Types  All V Assignment Types  All V A | 2 Haurs - 100.0%               | ал<br>20 | Check in and Check Out both<br>completed |
| Auto Alloc<br>Auto Alloc<br>Showing 1 - 2 of<br>Assignment<br>Friday 2206/<br>91215<br>91215<br>91225<br>91225<br>9125<br>91                                                                                                    | Date Select           22062/018         2:49pm - 7:30           22062/018         2:49pm - 7:30           22062/018         2:49pm - 7:30           1         J           1         J           1         Filter Select           2         J           3         Filter Select           4         Att co Alco           3         Showing 1 - 2 (1)           4         Assignment           4         Assignment           5         Firtary 2206           9         91215                                                                                                    | Duration Servi<br>an II: Joining Georg<br>an <u>The Joining</u> Mary<br>tion - use the filters to<br>z2:06:2018 Mary<br>tion - use the filters to<br>section                                                                                                    | Ico User Assignment Type<br>gle Tomms Community Support<br>Bass DOM - Personal Care<br>of date range you would like to<br>of litter the assignments show<br>roce Users * Luca R<br>allocated assignments as set<br>allocated assignments as set                                                                                                    | Location Location Service User Home See See Nolow Bay * Location See Community Spece See Community Support See See Location Community Support See See Location Location Locati | Round Staff Lucas Riley Lucas Riley Lucas Riley Lucas Riley Al Assignment Types * Al V Ad V Ad V Ad V Ad V Ad V Ad V Ad V Ad                                                                                                    | 2 Haurs - 100.0%               |          | Check in and Check Out both<br>completed |

## Hints & Tips on the Phone

- Ensure location sharing is switched on
- Ensure that auto update is switched on for apps. This ensures that the latest version of the app available in the store is automatically updated to your phone.
- Locating App Version Number

Click the three dots next to the refresh button

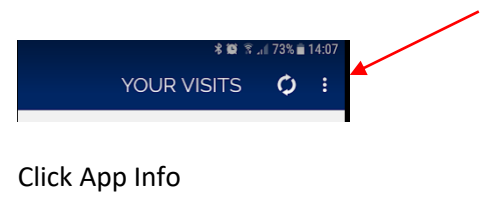

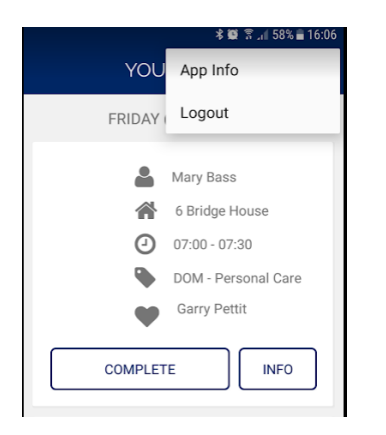

The following message will appear.

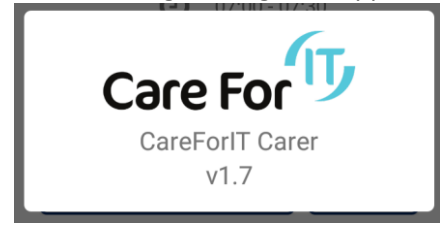

Alternatively, version number is on the front the Login screen in the bottom right hand corner.

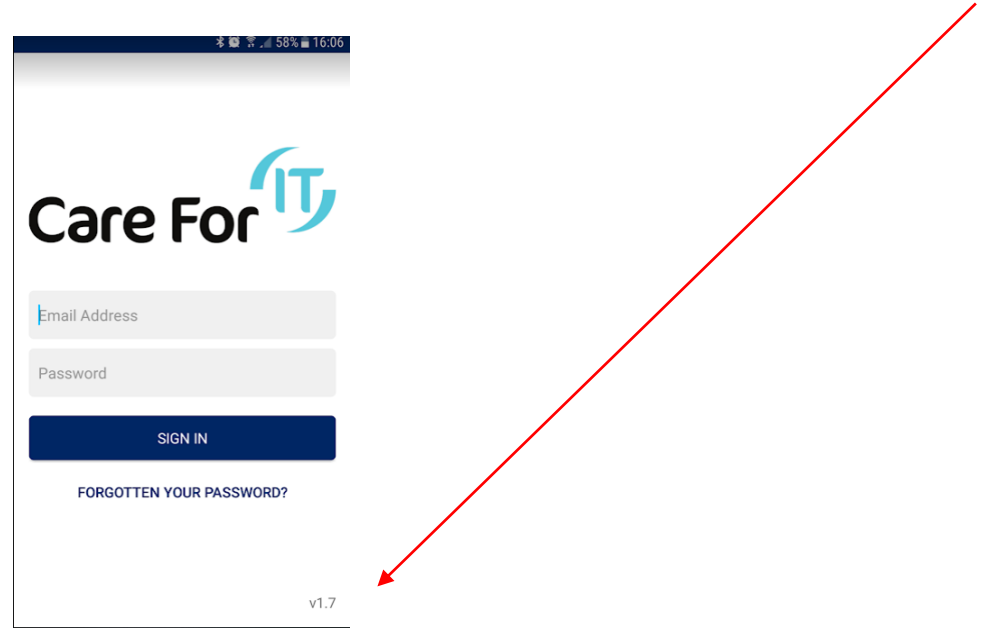

## Support

For any support issues concerning the Mobile App please contact CareForIT Support on

Email: <u>support@care-for-it.com</u> Call: 01626 798 890 Web: http://support.care-for-it.com